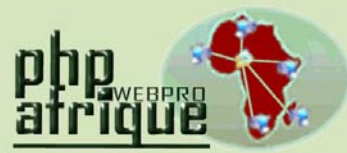

Services Internet pour Webmaster Africain http://www.phpafrique.com Hébergements mutualisés E-mails personnalisés SMS personnalisés Téléphonie en ligne Sites Web Avancés Noms de domaine Serveurs virtuels Serveurs virtuels Serveurs dédiés Réseaux sociaux Référencement E-Commerce E-Pub

PHP Afrique SARL Capital : 1.000.000 FCFA RCCM N° : RB/ABC 2012-B507 IFU N° : 3201300276312 IBAN N° : JA BJ157 01105 040008030011 38 BGFIBJBJA

Immeuble Agence Société Générale Sènadé, Parcelle A, Carré 366 Lomnava, Cotonou BP 1175 Abomey-Calavi Tél. : (+229) 21 334 005 (+1) (347) 985 7315 Fax : (+229) 21 334 003 Rép. du BENIN E-mail : info@phpafrique.com

## <u>GUIDE :</u> Mise en ligne d'un site Internet sur un Hébergement PHP Afrique

### 1. Principe général

Pour qu'un site soit visible sur Internet, il faut impérativement que celui-ci soit stocké sur des serveurs connectés a Internet 24 heures sur 24 et 7 jours sur 7 au moyen de liens de connexion très haut débit.

Pour créer un site Internet, il faut donc dans un premier temps développer votre site Internet sur votre ordinateur personnel. Une fois que celui-ci peut être mis en ligne, il faut donc l'envoyer sur nos serveurs afin de le rendre disponible sur Internet. Pour cela, vous utiliserez un **logiciel de transfert FTP**.

Un logiciel FTP est un petit logiciel qui se compose en deux parties :

- o Vos fichiers sur votre ordinateur personnel
- Vos fichiers sur nos serveurs

Ce type de logiciel est disponible pour quasiment tout type de système d'exploitation (Windows, Linux, Mac...). On l'appelle également **Client FTP**.

### 2. Mise en place du client FTP

Dans votre panel PHP Afrique <u>http://panel.phpafrique.com</u>, nous vous proposons au moins un gestionnaire interne de fichiers que vous trouverez sous l'onglet « **Fichiers** ». Il s'agit d'un gestionnaire très facile d'utilisation conçue pour vous faciliter la tâche.

Vous pouvez aussi trouver des logiciels FTP gratuits sur Internet. Nous conseillons si vous travaillez sous Windows d'utiliser par exemple Filezilla. Vous pouvez néanmoins en trouver d'autres en faisant des recherches. Nous allons dans le cas présent étudier la configuration de Filezilla.

**Etape 1 :** Téléchargement Rendez-vous su <u>http://sourceforge.net/projects/filezilla</u>

**Etape 2 :** Installation L'installation est très simple et entièrement commentée.

Etape 3 : Configuration de la connexion

Il vous faut démarrer le logiciel. Cliquez ensuite sur le menu « Fichier » puis « gestionnaire de sites ». Cliquez alors sur « Nouveau site ».

Reprenez ensuite les informations que vous avez reçues par mail lors de l'ouverture de votre compte.

Vous devez avoir :

- Un hôte de connexion (<u>ftp.votredomaine.com</u>)
- Un login de connexion
- Un mot de passe de connexion

Renseignez alors ces différents éléments dans les cases concernées de la fenêtre de Filezilla :

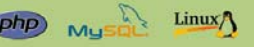

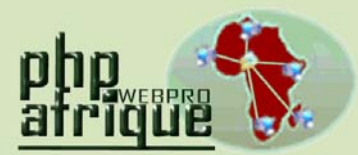

Services Internet pour Webmaster Africain http://www.phpafrique.com Hébergements mutualisés E-mails personnalisés SMS personnalisés Téléphonie en ligne Sites Web Avancés Noms de domaine Serveurs virtuels Serveurs virtuels Serveurs dédiés Réseaux sociaux Référencement E-Commerce E-Pub

PHP Afrique SARL Capital : 1.000.000 FCFA RCCM N° : RB/ABC 2012-B507 IFU N° : 3201300276312 IBAN N° : JA BJ157 01105 040008030011 38 BGFIBJBJA

Immeuble Agence Société Générale Sènadé, Parcelle A, Carré 366 Lomnava, Cotonou BP 1175 Abomey-Calavi Tél. : (+229) 21 334 005 (+1) (347) 985 7315 Fax : (+229) 21 334 003 Rép. du BENIN E-mail : info@phpafrique.com

# <u>GUIDE :</u> Mise en ligne d'un site Internet sur un Hébergement PHP Afrique

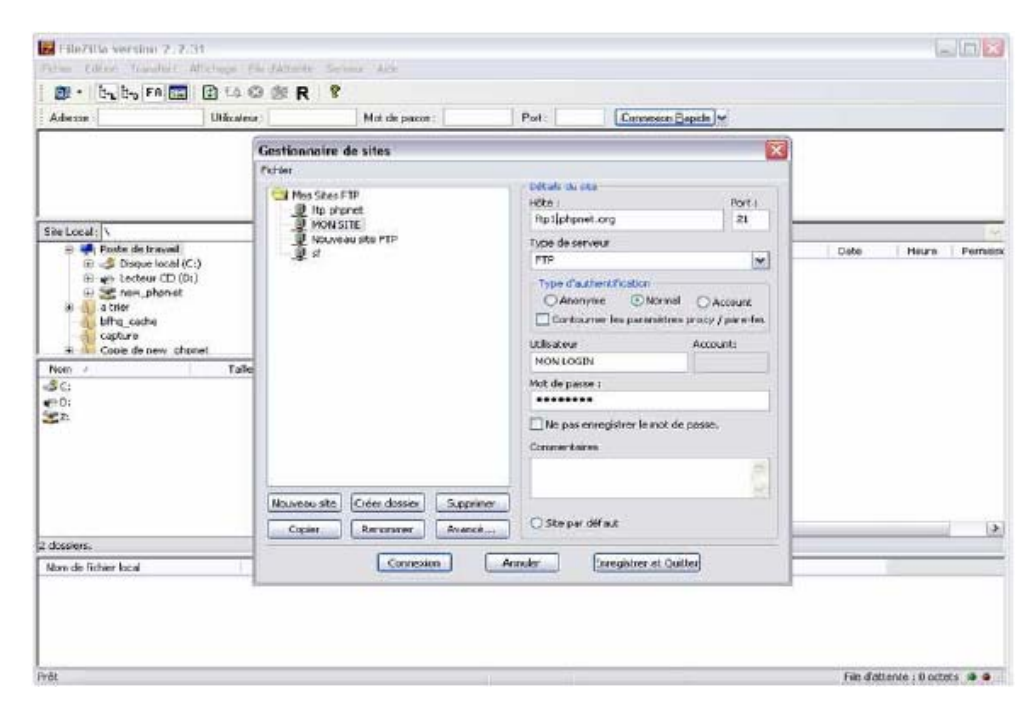

#### Etape 4 : première connexion

Une fois tous les éléments renseignés, cliquez sur « connexion ».

Si le logiciel vous affiche :

| Réponse :   220-Ceci est un systeme prive - Aucun utilisateur anonyme autorise     Réponse :   220 Yous serez deconnectes apres 15 minutes d'inactivite.     Commande :   USER     Commande :   PASS     Commande :   PASS     Réponse :   530 l'authentification a echouse     Erreur :   Impossible de se connecter ! |
|----------------------------------------------------------------------------------------------------|
|----------------------------------------------------------------------------------------------------|

Il faut alors vérifier les paramètres cités ci-dessus et en particulier l'hôte, le login, le mot de passe et le port de connexion (qui doit toujours être 21).

#### ATTENTION : veillez à respecter la casse !

#### Etape 5 : Organisation du logiciel

La fenêtre ci-dessous est divisée en deux parties : à gauche, les fichiers présents sur votre ordinateur, à droite, les fichiers présents sur votre compte PHP Afrique.

**Etape 6 :** Organisation du compte PHP Afrique Lorsque votre compte vient d'être ouvert, il est composé de plusieurs dossiers et fichiers :

- o / la racine du compte
- o /logs un dossier vital pour votre compte
- o /www le dossier dans lequel envoyer vos pages
- o /www/stats le dossier prévu pour les statistiques webalizer
- /.ftpquota un fichier système qui ne peut être supprimé

Il faut donc bien retenir que le dossier /logs ne doit jamais être supprimé et que vos pages doivent être envoyées dans le dossier /www.

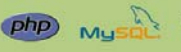

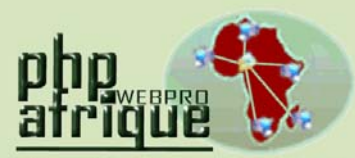

Services Internet pour Webmaster Africain http://www.phpafrique.com Hébergements mutualisés E-mails personnalisés SMS personnalisés Téléphonie en ligne Sites Web Avancés Noms de domaine Serveurs virtuels Serveurs virtuels Serveurs dédiés Réseaux sociaux Référencement E-Commerce E-Pub

PHP Afrique SARL Capital : 1.000.000 FCFA RCCM N° : RB/ABC 2012-B507 IFU N° : 3201300276312 IBAN N° : JA BJ157 01105 040008030011 38 BGFIBJBJA

Immeuble Agence Société Générale Sènadé, Parcelle A, Carré 366 Lomnava, Cotonou BP 1175 Abomey-Calavi Tél. : (+229) 21 334 005 (+1) (347) 985 7315 Fax : (+229) 21 334 003 Rép. du BENIN E-mail : info@phpafrique.com

# <u>GUIDE :</u> Mise en ligne d'un site Internet sur un Hébergement PHP Afrique

| 😸 FiloZilla - Connecté à Etp phynet (ftp.phynet.org)                                                                                                    |                           |                                             |                                                                            |
|----------------------------------------------------------------------------------------------------|---------------------------|---------------------------------------------|----------------------------------------------------------------------------|
| Notier Edition Transfert Africhage MeldActente Serveur Axte                                                                                                    |                           |                                             |                                                                            |
|                                                                                                    |                           |                                             |                                                                            |
| Adresse : Utilizateur : Not de passe :                                                                                                    | Port:                     | Convesion Bapide                            |                                                                            |
| Commende: UST<br>Réponie: 150 Commession de claninees accepties<br>Réponie: 255 D'étrierre n. au total<br>164 Succe du Résigne on régistrate<br>Commande: TVPE A<br>Commande: TVPE A<br>Commande: TVPE A |                           |                                             | 8                                                                          |
| Sile Local: 1                                                                                                    | 🐱 Sits Distant : /        |                                             |                                                                            |
| 🖃 📴 Burneti                                                                                                    | A Nom /                   | Telle Type                                  | Dete Heure Permis                                                          |
| Product de traveal T  Staque tocal (C) e en Lectour CD (D-) e en Lectour CD (D-) e en Lectour CD (D-) e diter diter                                                                                      | Togs<br>unum<br>,ftpquota | Dossier de<br>Dossier de<br>14 - Richer FTP | 07,04,2007 05:25 drver-<br>20,01,2007 15:40 drver-<br>08,04,2007 01:54 -tv |
| Non / Tale Type Modifie                                                                                                    |                           |                                             |                                                                            |
| C: Dispue local                                                                                                    |                           |                                             |                                                                            |
| erD: Lacteur⊂D<br>≦Z: Lecteurmiseau                                                                                                    |                           |                                             |                                                                            |
|                                                                                                    | 4                         |                                             |                                                                            |
| 2 dossiers,                                                                                                    | 2 dossiers et 1 fich      | ier de 14 octets.                           |                                                                            |
|                                                                                                    | HRe                       | Etat                                        |                                                                            |

### Etape 7 : transfert des fichiers

Une fois connecté, il suffit de double cliquer sur le dossier /www pour entrer dans celui-ci et de faire glisser vos fichiers en les sélectionnant à gauche jusqu'à la droite.

A savoir également, pour que vos visiteurs accèdent **directement** à votre page d'accueil en allant sur votre nom de domaine, il faut nommer votre page d'accueil :

#### index.htm, index.html ou index.php

Vos pages sont alors immédiatement mises en ligne sur votre espace PHP Afrique.

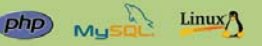